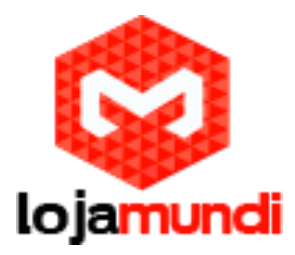

Pensando em você e sua família a Lojamundi trouxe as câmeras IP's Wireless, maior segurança e tranquilidade, a um excelente custo benefício. É possível acessar suas imagens em tempo real de qualquer lugar, através de um smartphone, Tablet ou Computador.

#### **Funcionalidades:**

Visão noturna: Seus leds "infravermelhos" permitem a visão noturna numa área de até 10 metros.

Função Robot (PTZ): Esta câmera possui motores que permitem sua movimentação a distância, ampliando seu ângulo de detecção de imagem. (300º/120º)

Detecta e reproduz áudio.

Possibilita o uso de um computador para gravação e armazenamento de suas imagens (configurável).

A instalação é bastante simples e dispensa a utilização de fios e cabos.

Vamos demonstrar neste tutorial como instalar e configurar o aplicativo para acessar e controlar a câmera através de seu smartphone ou Tablet.

A câmera é alimentada por uma fonte de 5V/2A, que acompanha o equipamento.

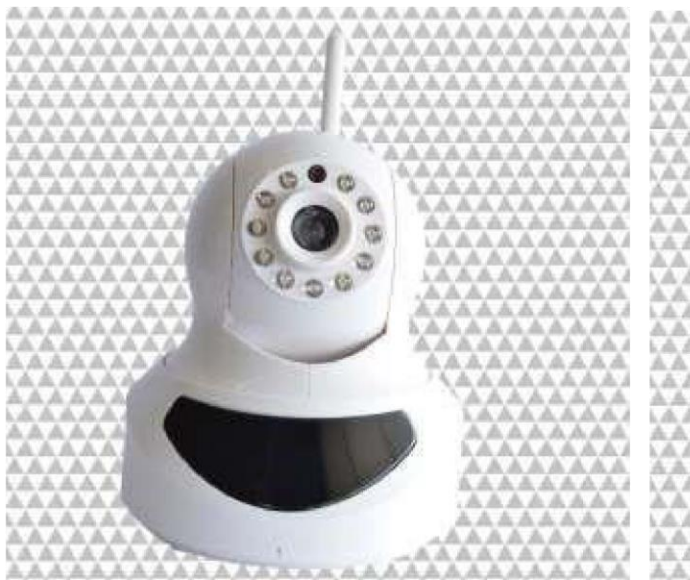

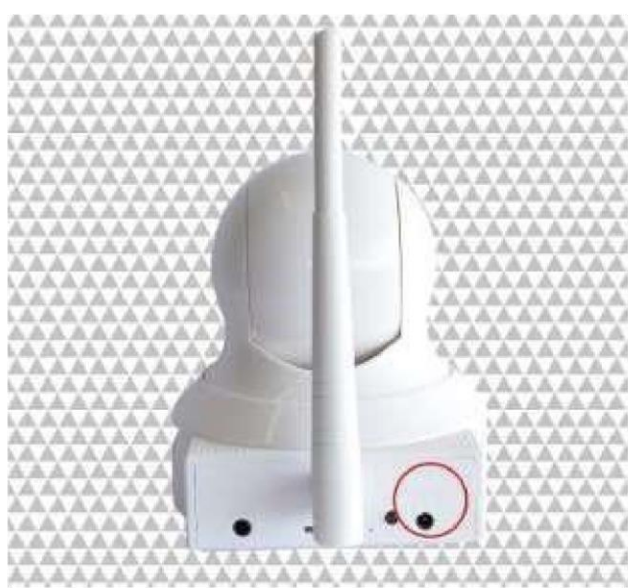

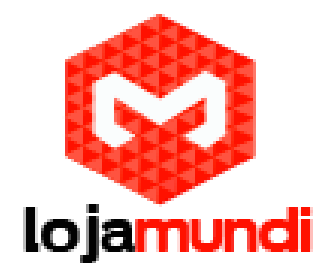

Em poucos passos vamos instalar a câmera e o acesso através do seu smartphone. É preciso conexão à internet para utilizar o aplicativo **NETCAMERA**.

1 – Faça o download do aplicativo em seu smartphone ou tablet:

https://play.google.com/store/apps/details?id=www.glinkwin.com.zcnetcamera&hl=pt\_BR

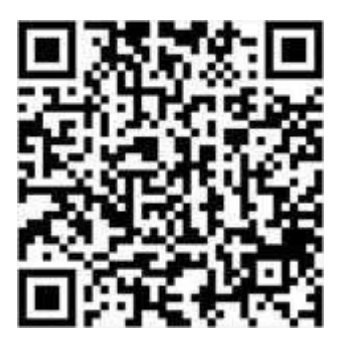

2 - Insira o cartão MicroSD. Este equipamento não possui armazenamento interno, por isso é necessário a utilização de uma mídia externa para armazenamento;

Observação: para configurar a câmera de maneira correta, é necessário conectar um cartão MicroSD.

3 - Pressione o botão SET por cerca de 3 segundos;

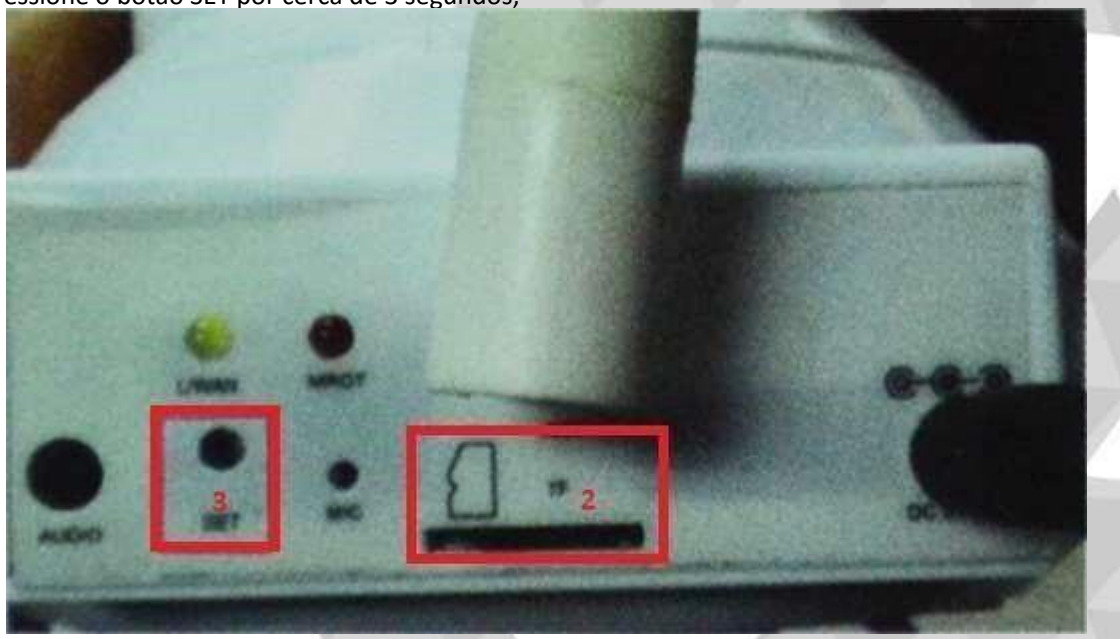

4 - Em seu smartphone conecte-se à rede WI-FI "MT5650-XXXXXX";

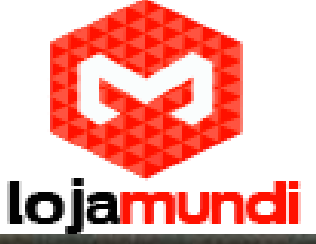

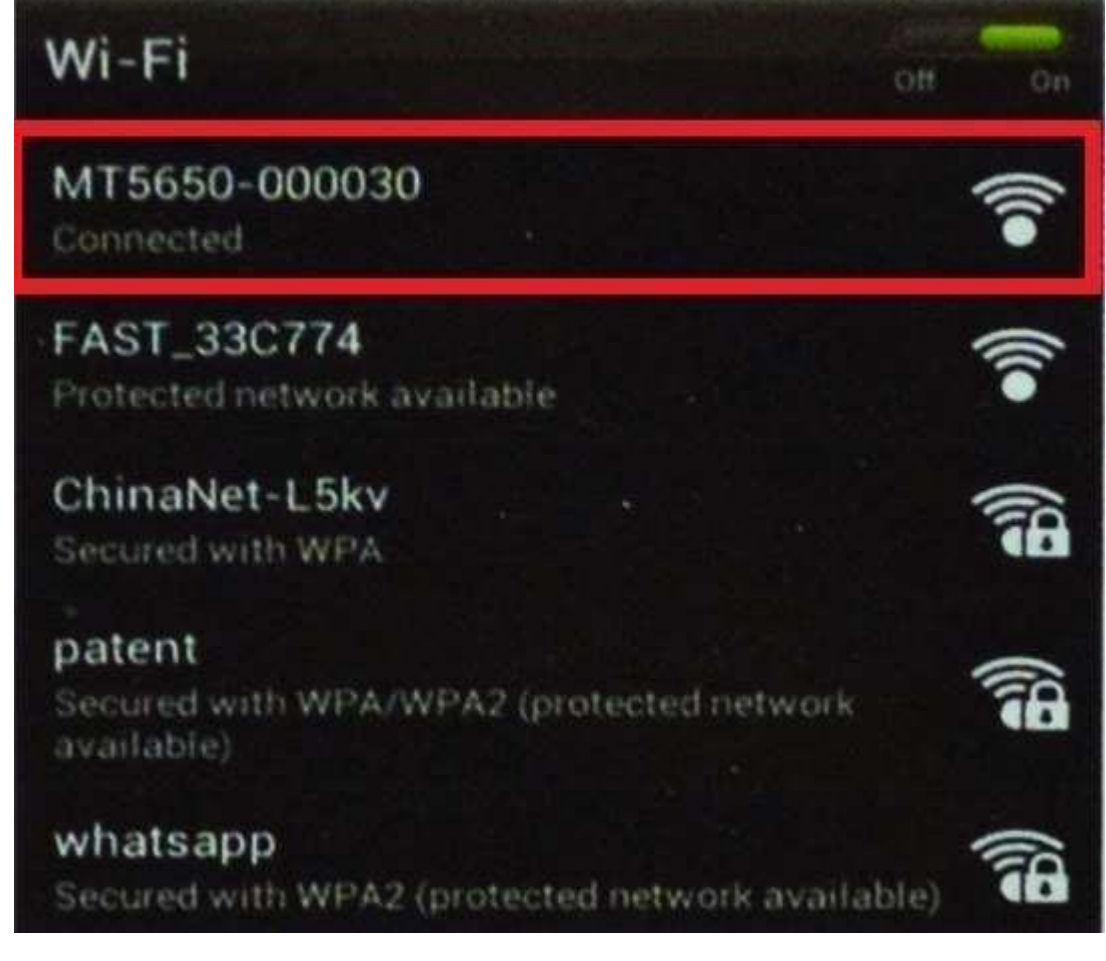

5 – Abra o aplicativo NETCAMERA e clique em configurações;

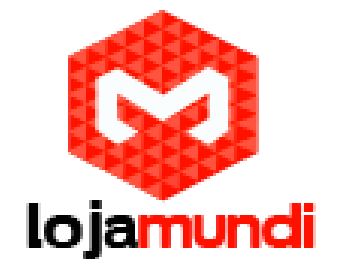

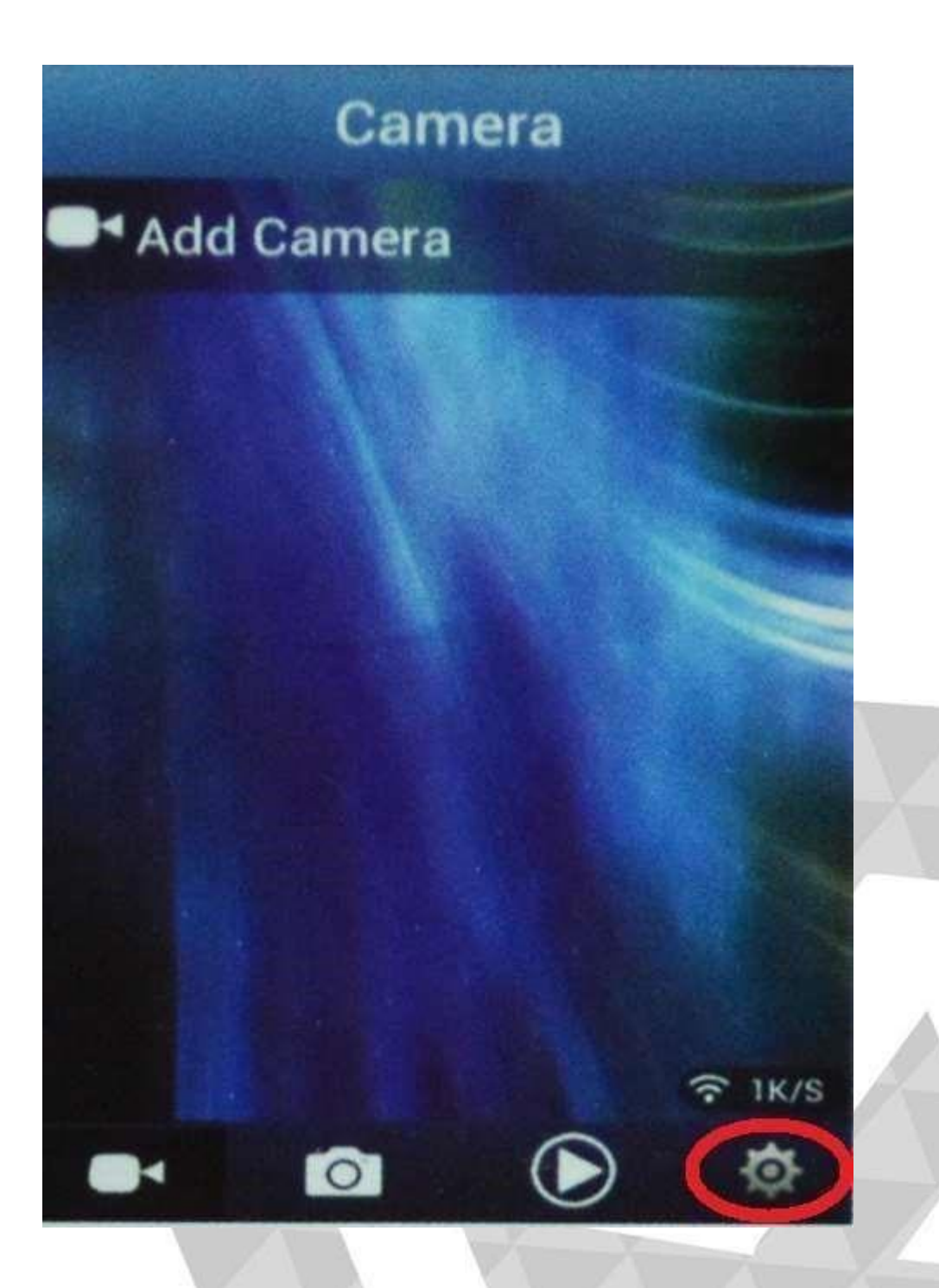

6 - Clique em Connect para gerar o CID automaticamente e em seguida adicione uma senha de 8 dígitos (PWD). Essa CID é a identificação da sua câmera no servidor da NETCAMERA;

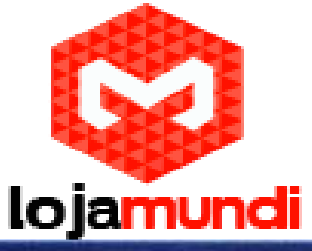

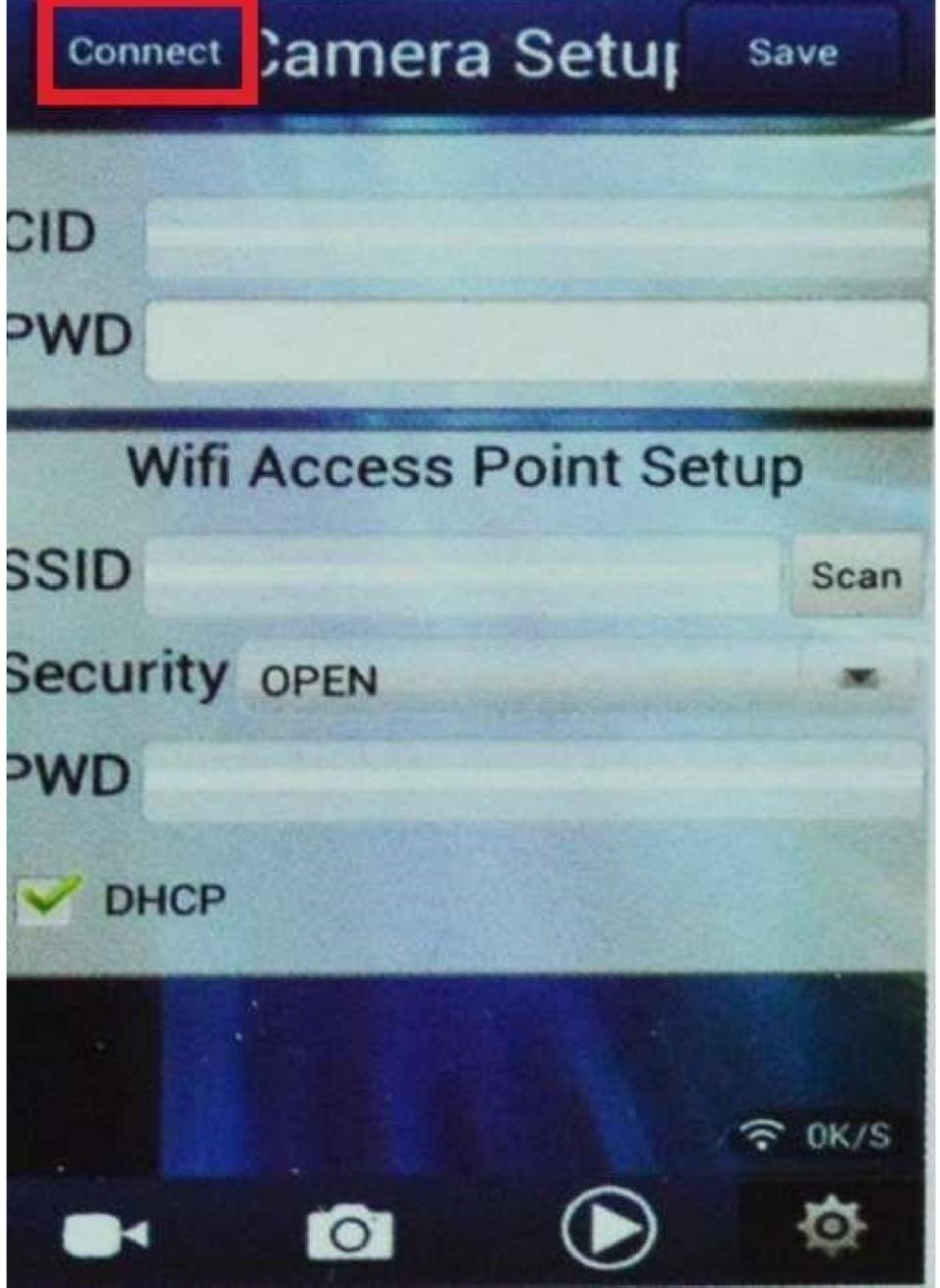

7 - Conecte a câmera a sua rede WI-FI e salve;

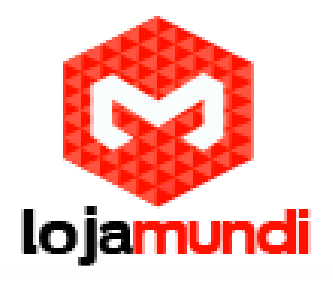

| Conr  | hect Camera Setur    | Save   |  |
|-------|----------------------|--------|--|
| CID   | Z0H0ZXR64B000030     |        |  |
| PWD   | 12345678             |        |  |
| V     | Vifi Access Point Se | tup    |  |
| SSID  | TP-LINK_B4C112       | Scan   |  |
| Secur | ty wPA-PSK(AES)      | -      |  |
| PWD   | 14181418             |        |  |
| C DH  | ICP                  |        |  |
|       |                      |        |  |
|       |                      | € OK/S |  |
|       |                      | ġ      |  |
|       |                      |        |  |
|       |                      |        |  |
| nação |                      |        |  |
|       |                      |        |  |

Lojamundi – Tecnologia Sem Limites

www.lojamundi.com.br

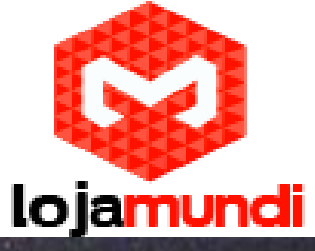

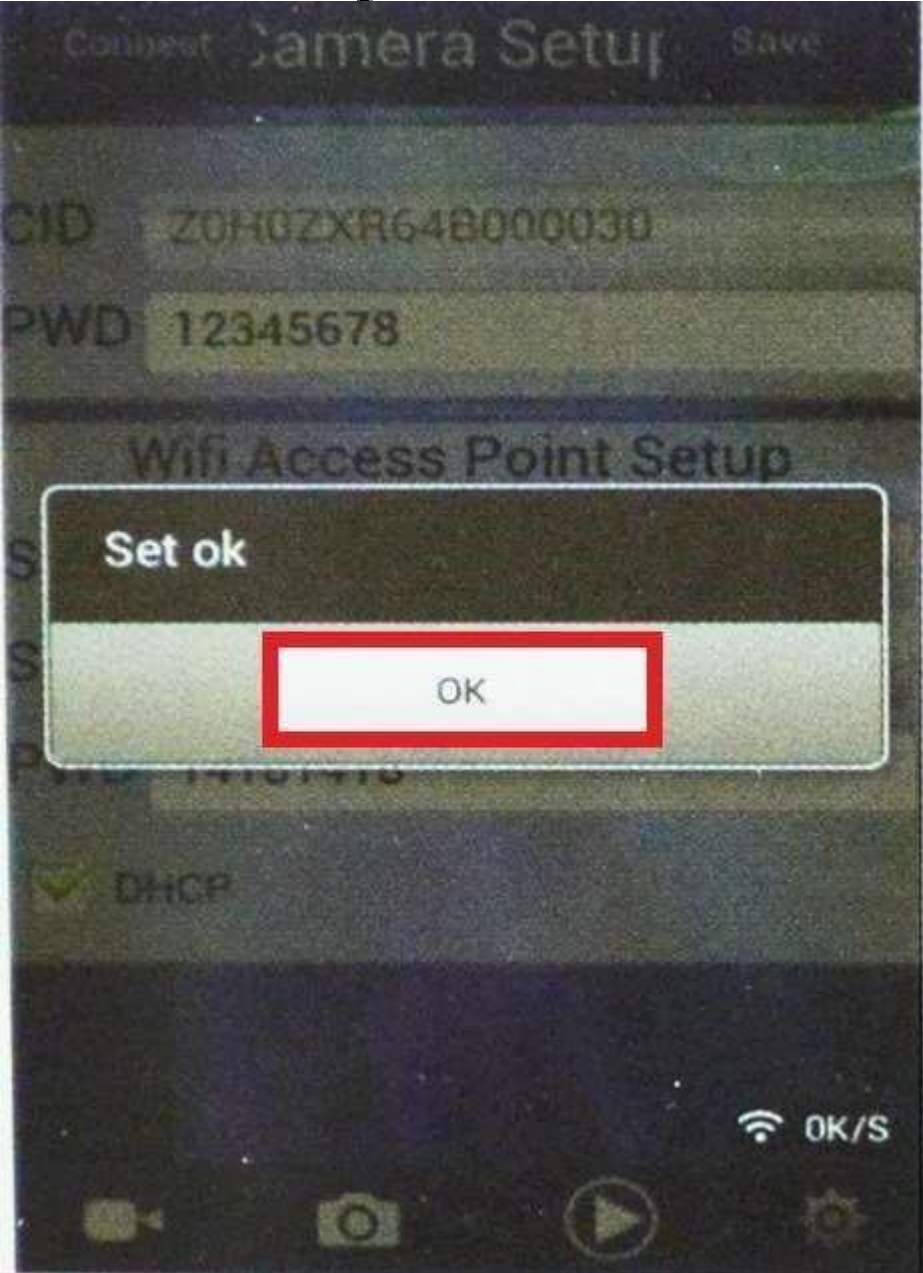

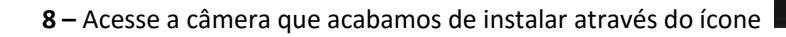

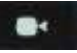

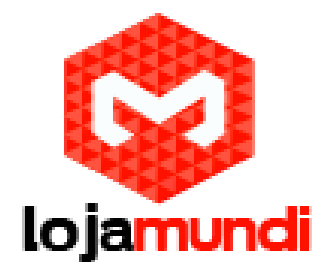

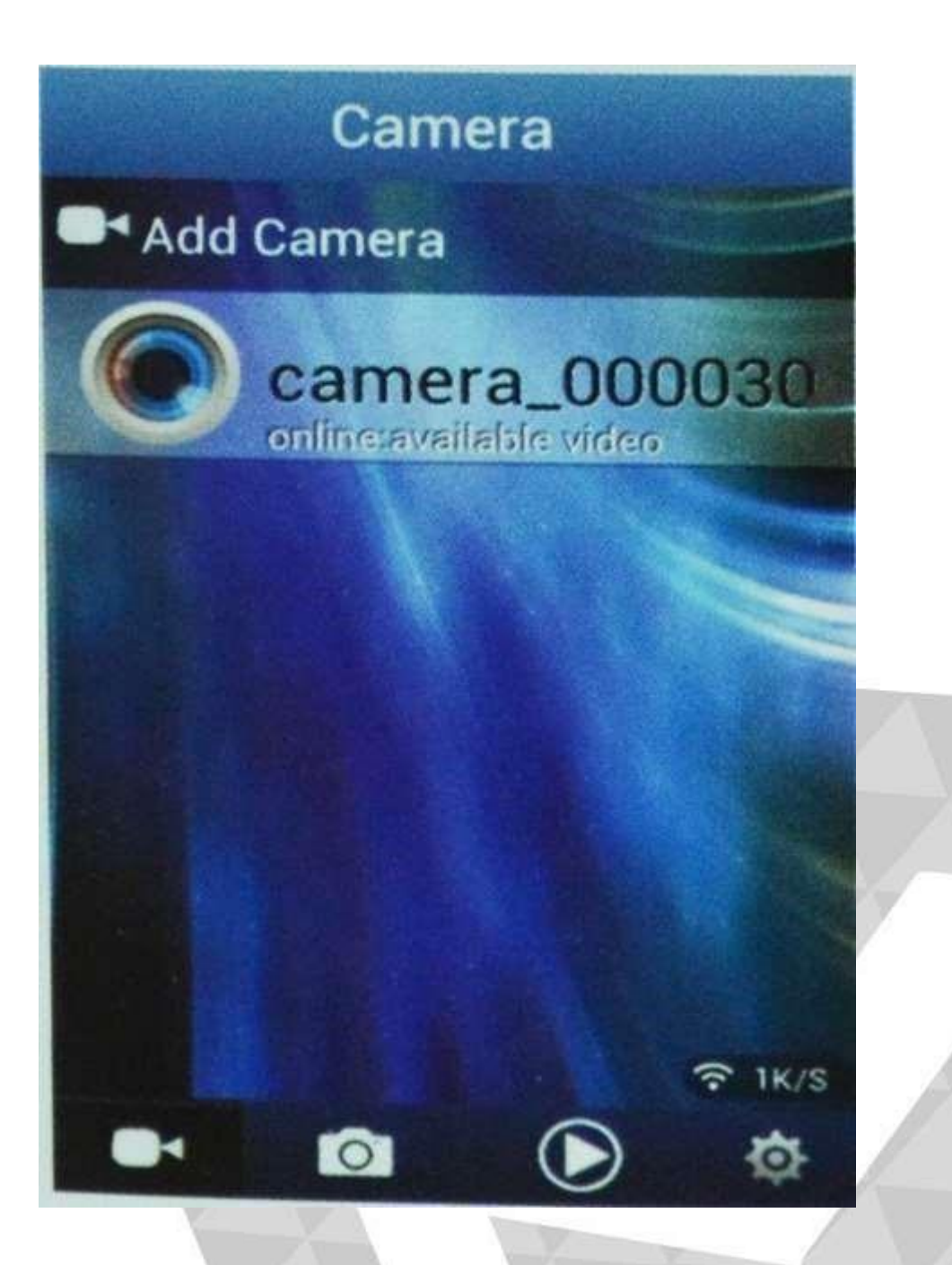

\*Para adicionar outras câmeras, que já estejam configuradas em sua estrutura ou até mesmo em outras localidades, clique em **Add Camera** e coloque a CID e o PWD desses dispositivos. É possível renomear a câmera.

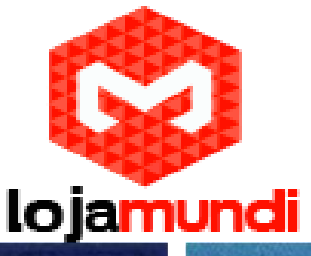

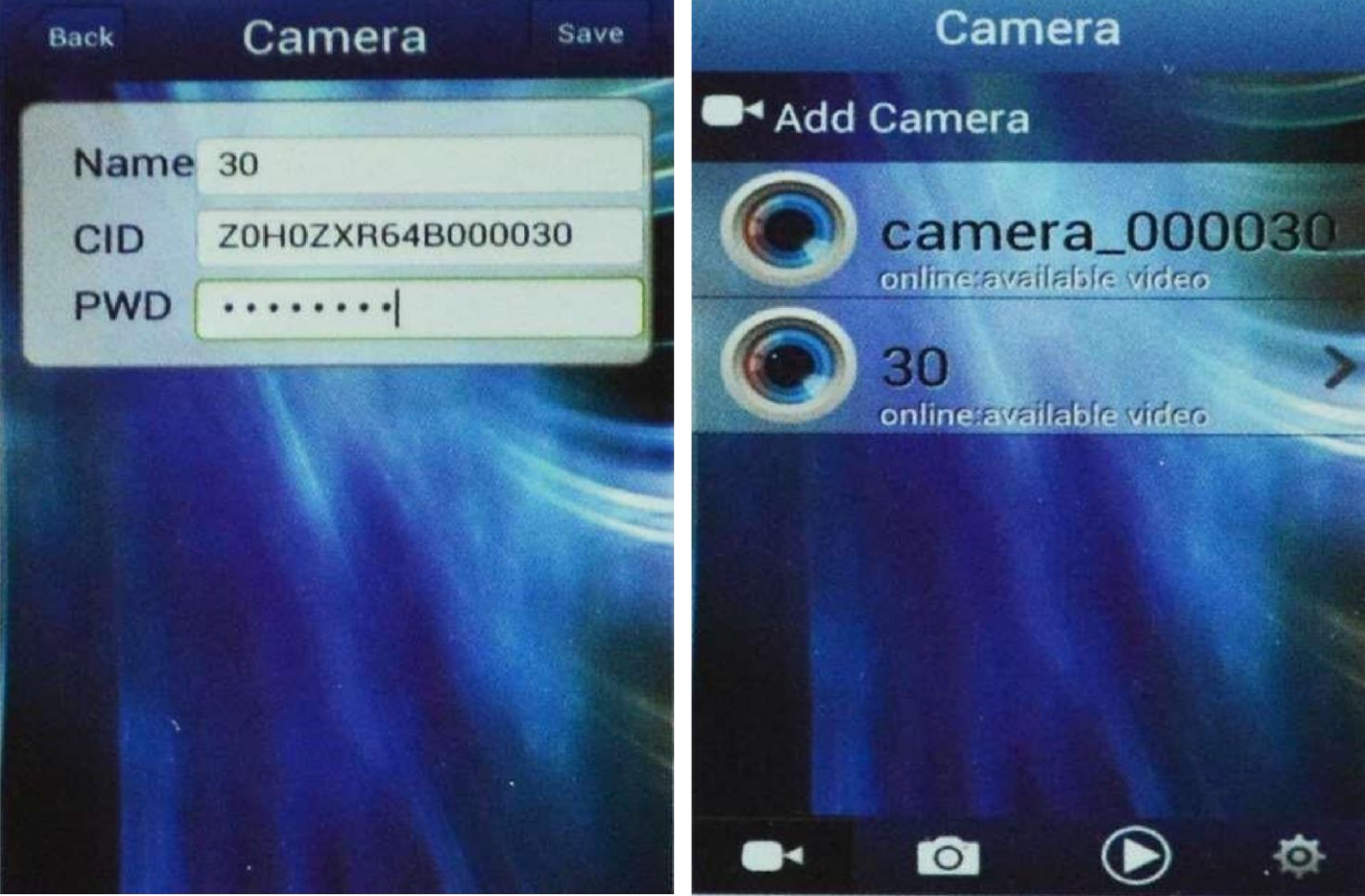

9 - Para visualizar o vídeo pressione o ícone da câmera;

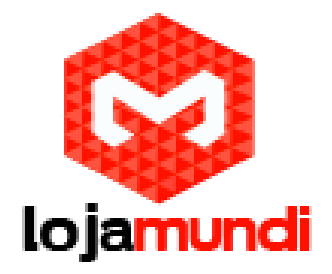

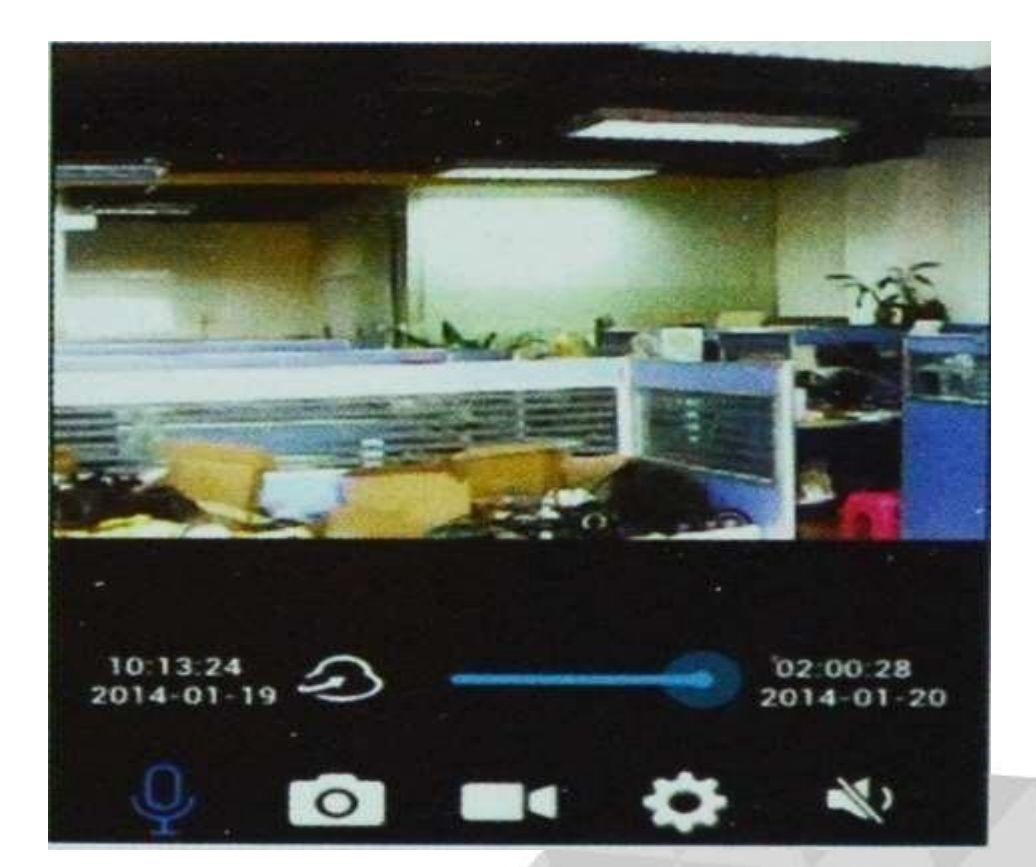

### Pronto!!!!

Agora você pode acessar as imagens da sua casa ou escritório de qualquer lugar.

Como utilizar a câmera:

Lojamundi – Tecnologia Sem Limites

www.lojamundi.com.br

 Em seu smartphone ou tablet, câmera deslizando para e cima direita e para esquerda, ambiente;

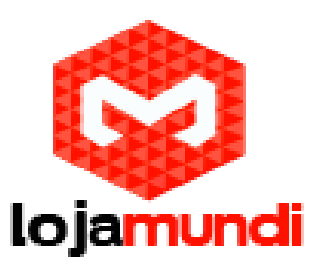

controle a rotação e o ângulo da para baixo. Movimente-a para ampliando a captura de imagens do

2-

Marca a reprodução do vídeo. É possível arrastar a barra e visualizar

momentos anteriores;

- 3 Pressione o botão para comunicar-se através da câmera, o áudio será reproduzido no ambiente;
- **4** Pressione o botão para capturar as imagens;
- 5 Pressione o botão para gravar as imagens;
- 6 Pressione o botão para acessar as configurações da câmera;

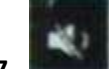

Pressione o botão para ouvir o áudio do ambiente;

Até o próximo tutorial....